# 设定 Icom IC-7300 及 JTDX

作者: VR2UPU BD7MJO

日期: 2019.06.01

## 设定 JTDX 软件

执行 JTDX 在 File 选单选择 Settings,在 "General" 一般页,

输入呼号及4至6位数的网格位置。

并选择部份自己喜好有用的选择。

| Settings                 |                           |                 |                    |                |                              |              |                   | ?                 |  |
|--------------------------|---------------------------|-----------------|--------------------|----------------|------------------------------|--------------|-------------------|-------------------|--|
| General                  | Radio                     | Audio           | Sequencing         | Tx Macros      | Reporting                    | Frequencies  | Notifications     | Filters           |  |
| Station                  | Details –                 |                 |                    |                |                              |              |                   |                   |  |
| My Call:                 | BD7MJ                     | 0               |                    |                |                              |              |                   |                   |  |
|                          |                           | gn holders: Ful | Full call in Tx3 🔹 |                |                              |              |                   |                   |  |
| Display                  |                           |                 |                    |                |                              |              |                   |                   |  |
| 🗹 Blank                  | line betv                 | veen deco       | ding periods       |                |                              |              | Application       | Font              |  |
|                          | Display distance in miles |                 |                    |                |                              |              |                   | Decoded Text Font |  |
| 🗹 Hide                   | partially                 | transmitt       | ed messages        | ✓ Tx message   | es to Rx frequ               | uency window |                   |                   |  |
| Show                     | DXCC no                   | ames            |                    | Show prefix    | < not name                   |              |                   |                   |  |
| Behavior                 | •                         |                 |                    |                |                              |              |                   |                   |  |
| □ Monitor off at startup |                           |                 |                    |                | Tx watchdog timer Disabled 🖨 |              |                   |                   |  |
| Decode at t = 52 s       |                           |                 |                    |                |                              | т            | une timer Disable | ₂d ‡              |  |
|                          | Allow Tx                  | frequenc        | y changes while    | e transmitting |                              |              |                   |                   |  |
| 🗌 Monit                  | tor return                | ns to last      | used frequenc      | у              |                              |              |                   |                   |  |
| □ <i>c</i> w 1           | D after                   | 73              |                    |                |                              | Periodi      | c CW ID Interva   | l: 0 韋            |  |

下一步点撃"Radio"电台机器页,

- 1. Rig 选择"Icom IC-7300"
- 2. Serial port:选择 Icom IC-7300 USB 电缆的串口值。
- 3. 选择 Baud rate: 9600 已足够。

4. Data Bits, Stop Bits, Handshake, 选择 Default 值。

5. 点撃 "Test CAT" 测试是否按钮变为绿色,表示成功。

6. PTT Methed 选择 CAT。

- 7. Mode 选择 Data/Pkt
- 8. Split Operation 选择 None。
- 9. 点撃 "Test PTT" 观察 Icom IC-7300 是否有发射。

| g: Icom IC-7300   |         | ▼ Poll      | Interval: 1 s | -        |                |         |
|-------------------|---------|-------------|---------------|----------|----------------|---------|
| CAT Control       |         |             |               | PTT Me   | thod           |         |
| Serial Port: COM  | 3       |             |               | ~ O vox  |                | R       |
| Serial Port Param | neters  |             |               | ● CAT    |                | s       |
| Baud Rate: 9600   |         |             |               | Port: C  | OM5            | ~       |
| Data Bits         |         |             |               |          |                |         |
| Default           | 🔾 Seven | 🔘 Eig       | ht            | Transmi  | t Audio Source |         |
| Stop Bits         |         |             |               | Rear     | /Data () Fro   | nt/Mic  |
| Default           | ○ One   | <u>О Ти</u> | •             | Mode     |                |         |
| Handshake         |         |             |               | O None   | : O USB 🖲 I    | Data/Pk |
| Default           | 0       | None        |               |          |                |         |
|                   | 0       | Hardware    |               | Split Op | C St C         |         |
| Force Control Lin | nes     |             |               | None     |                | Fake I  |
| DTR:              | ▼ RT    | S:          | •             |          |                |         |
|                   |         |             |               | Test C   |                | est PTT |

- 下一步点撃"Audio"页,设定"Soundcard"
- 1. Input: 选择麦克风 (USB Audio CODEC)。
- 2. Output: 选择 喇叭 (USB Audio CODEC)。

| * | Sett | ings |
|---|------|------|
|---|------|------|

| General                                                                                 | Radio                      | Audio | Sequencing | Tx Macros | Reporting | Frequencies | Notifications | Filters |  |
|-----------------------------------------------------------------------------------------|----------------------------|-------|------------|-----------|-----------|-------------|---------------|---------|--|
| Soundcard                                                                               |                            |       |            |           |           |             |               |         |  |
| Input:                                                                                  | 麥克風 (USB Audio CODEC)      |       |            |           |           |             |               |         |  |
| Output:                                                                                 | ut: 1914 (USB Audio CODEC) |       |            |           |           |             |               |         |  |
| Audio files save directory<br>Location: C:/Users/user/AppData/Local/JTDX/save<br>Select |                            |       |            |           |           |             |               |         |  |
| Remember power settings by band and mode                                                |                            |       |            |           |           |             |               |         |  |
| Transmit Tune                                                                           |                            |       |            |           |           |             |               |         |  |

至于其他设定页详情请细看 JTDX 中文手册,设定完毕点撃 OK 按钮。

## 设定 IC-7300

按 MENU 钮 SET 选择 Connectors

按 MENU)。

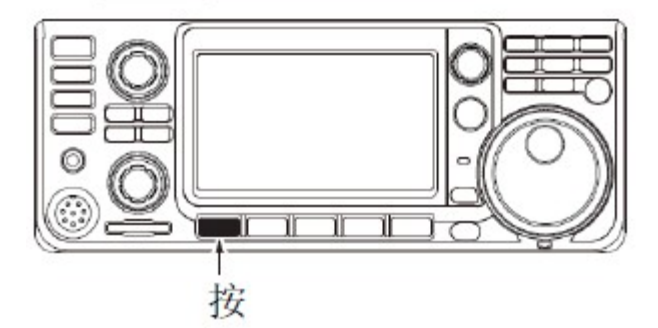

• 打开 MENU 屏幕。

触摸 [SET]。

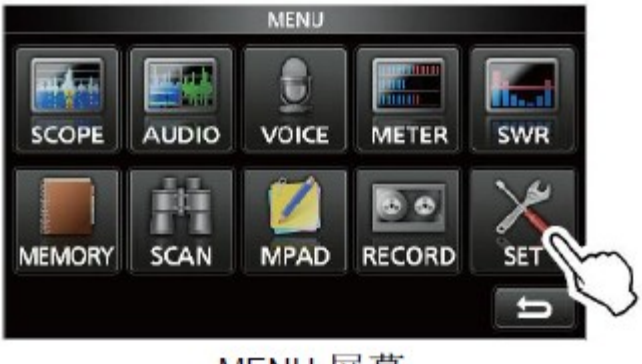

MENU 屏幕

选择 Connectors

ACC/USB AF Output Level = 25% (默认: 50%)

#### DATA OFF MOD (默认: MIC、ACC)

选择当数据模式关闭时,输入调制信号的接口。

<mark>选择:</mark> MIC,USB

#### DATA MOD (默认: ACC)

选择当数据模式开启时,输入调制信号的接口。

选择: MIC,USB

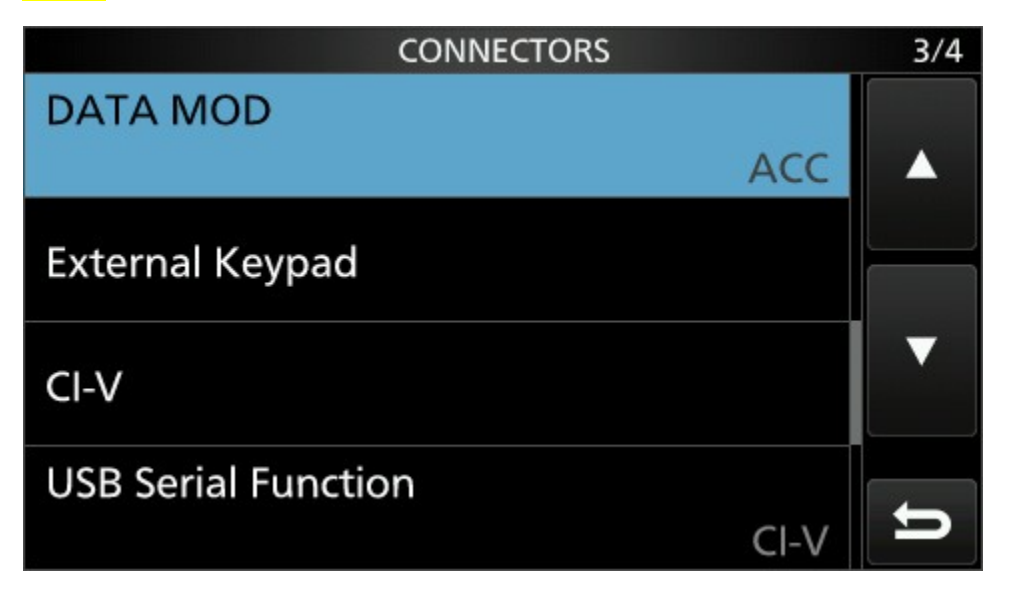

| DATA MOD | 1/2 |
|----------|-----|
| MIC      |     |
| ACC      |     |
| MIC,ACC  |     |
| USB      | IJ  |

#### CI-V CI-V Baud Rate

<mark>选择:</mark> 9600 (默认:Auto)

把 Icom IC-7300 的 NB, NR, COMP 设定为关闭。

按「FUNCTION」。

• 打开 FUNCTION 屏幕。

确认语音压缩是关闭的。

① 如果语音压缩是开启的,触摸[COMP]将其关闭。

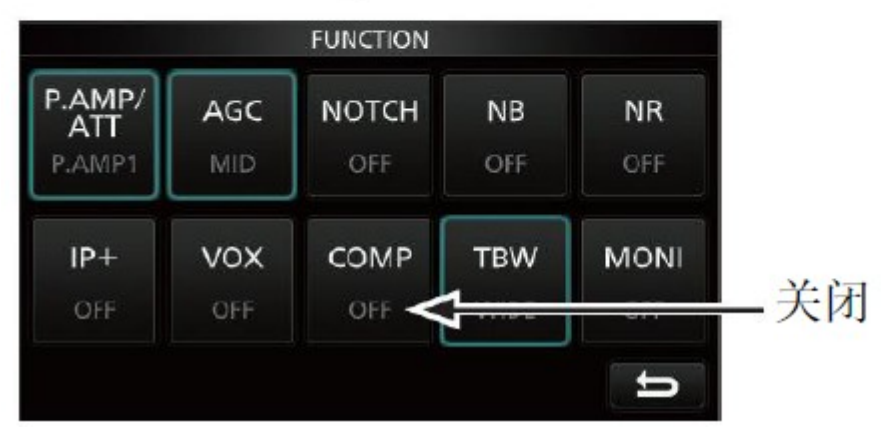

AGC 设定为 AGC-Slow。

### 设定USB-D(上边带-数据模式)滤波器

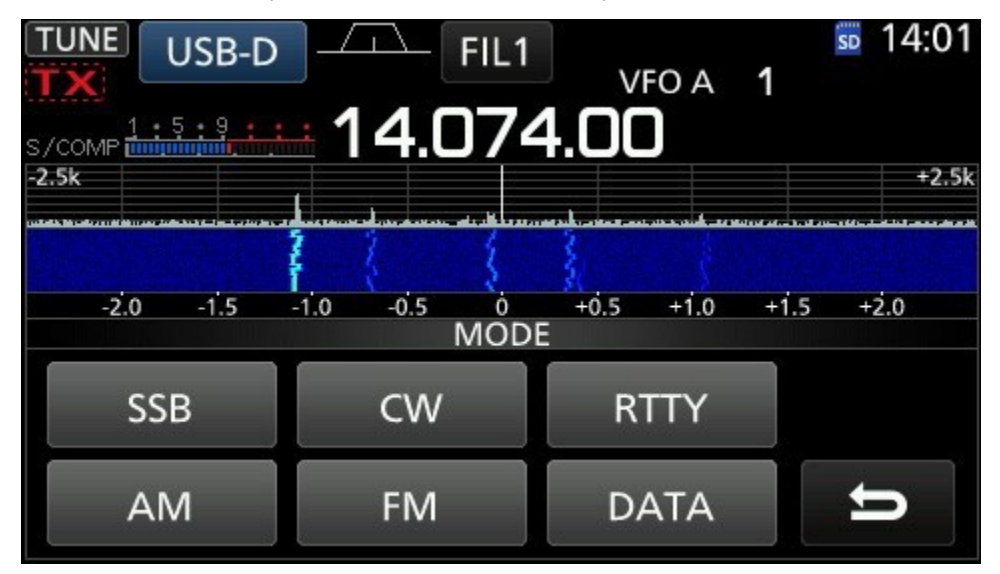

- **1**. 确定正在 **USB-D** 工作。
- 2. 点撃 FILx (可能是1至3)。
- **3**. 点撃 **BW**。
- 4. 用主转轮把滤波器 FIL1 的值更改至 2.7K 或以上的频宽。
- 5. 点擊 Sharp 或 Soft, 点擊 EXIT 离开。

| TUNE USB-D FIL1                     | VFC           | DA <b>1</b> | so 14:00 |
|-------------------------------------|---------------|-------------|----------|
| s/comp <sup>1:5:9</sup>             | 4.00          |             | +2.5k    |
| -2.0 -1.5 -1.0 -0.5 0<br>FILTER (SS | +0.5<br>5B-D) | +1.0 +1.5   | +2.0     |
| BW 3.00k SFT 0                      | BW            | FIL1        | SHARP    |
| BW                                  | DEF           | 3.0k        | SOFT     |

使用 JTDX 或 WSJT-X 软件,须要留意声音音量输出,当转变 波段,功率,声音频率位置, 对 Icom IC-7300 所显示的 ALC 值都有变动,ALC 值确保持在低水平,否则成为自己同区或 许是整个亚洲区的干扰台,并上了黑名单。

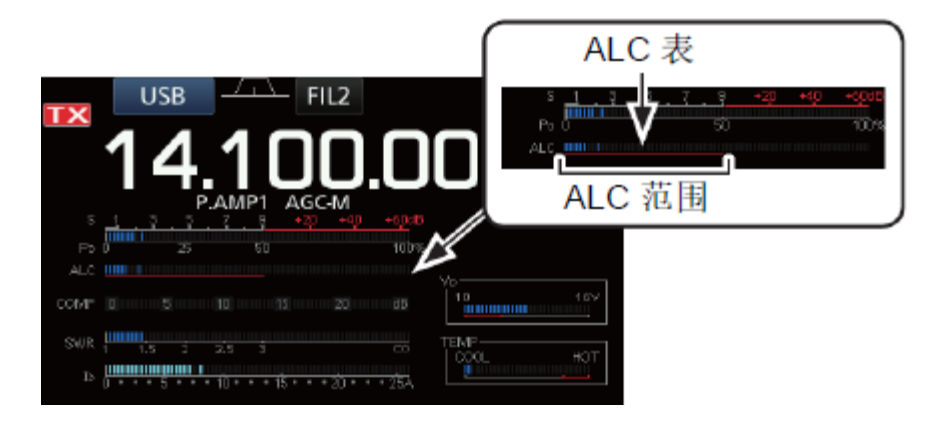